## 「マクロの実行がブロックされました」と表示が出た場合

🛞 セキュリティ リスク <u>このファイルのソースが信頼できないため、Microsoft によりマクロの実行がブロックされました。</u> 詳

詳細を表示

対応方法

- ①「幼児体格判定ソフト徳島版βI.0」ファイルを いったん閉じる
- ②「幼児体格判定ソフト徳島版βI.0」ファイルを 右クリックし、
  - メニューから「プロパティ」を選択する
- ③プロパティ「全般」タブの下部にある "セキュリティ"から「許可する」をチェックし、 「OK」を選択する
- ④「幼児体格判定ソフト徳島版βⅠ.0」ファイルを 再度開くとマクロを実行できるようになります

※もし上記の対応をしてもマクロが実行できない場合は 徳島県医師会までご連絡ください。

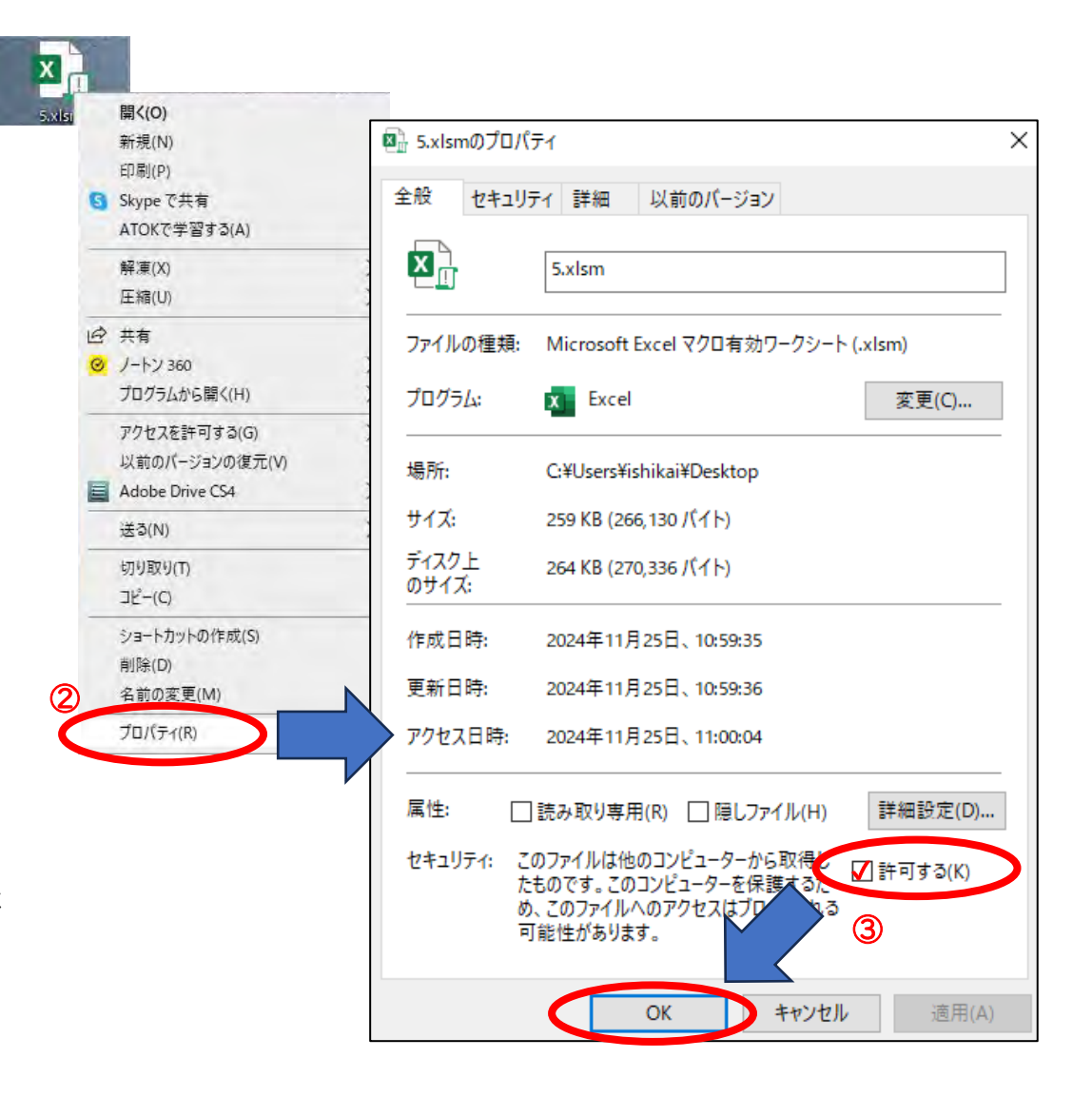